## TO: EPSON 愛用者

FROM: EPSON 客服中心

主題敘述:原廠連續供墨系統EPSON L385在MAC系統如何清潔印字頭

步驟1、請先點選左上「蘋果」圖示,選擇「系統偏好設定」,再點選「印表機與 掃描器」。

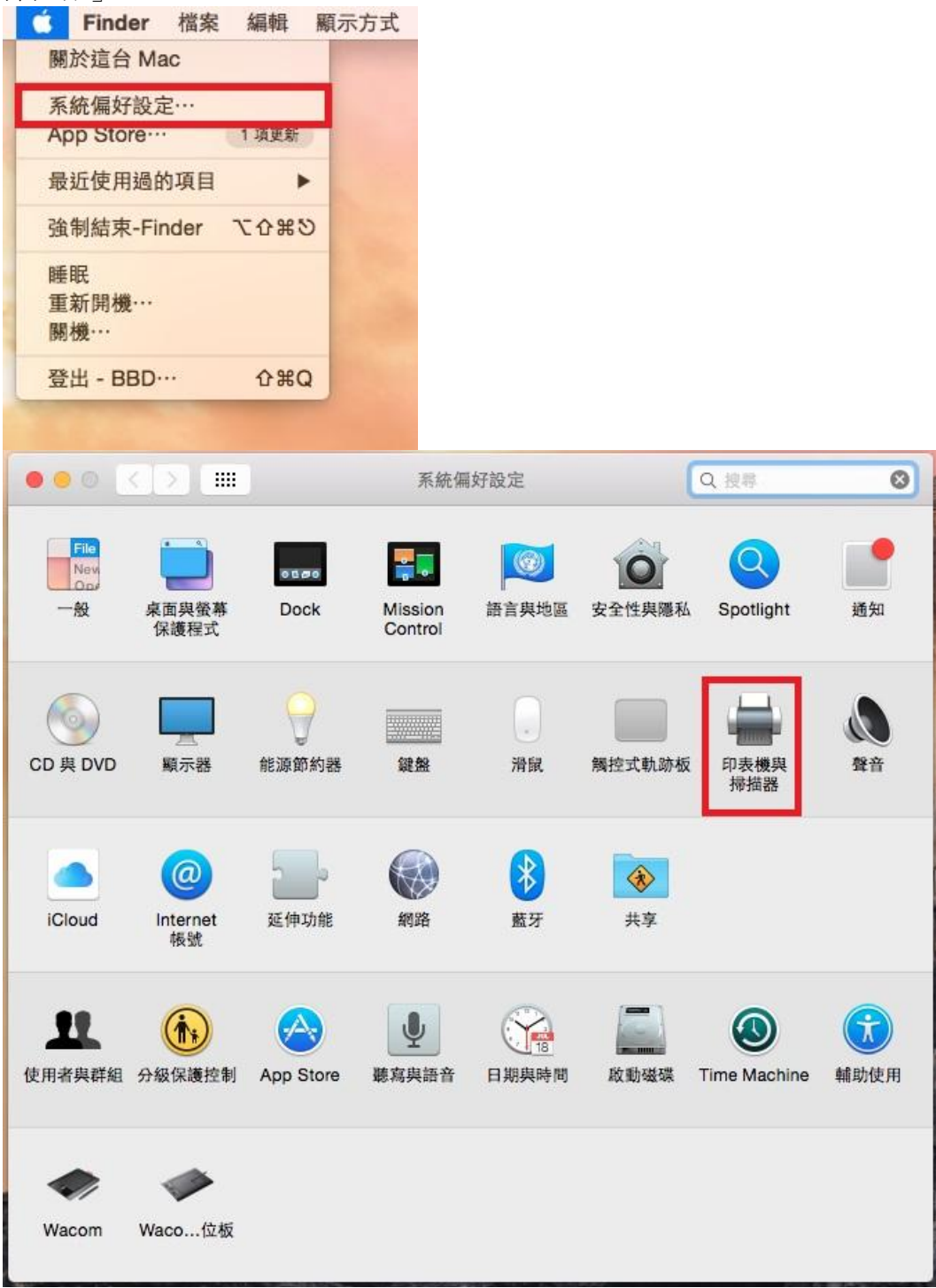

| EPSON AL-MX200D<br>● 離線         | EPSON L385 Series                |           |
|---------------------------------|----------------------------------|-----------|
| EPSON AL-MX200D<br>● 離線         | 打開列印佇列…                          |           |
| EPSON L1455 Series<br>• 開置      | 選項與耗材…                           | ·]        |
| EPSON L385 Series<br>間間,最近使用的裝置 |                                  |           |
| ePSON L455 Series               | 位置: BBD<br>種類: EPSON L380 Series |           |
| ePSON L485 Series 2<br>● 離線     | 狀態: 開置                           |           |
| EPSON L550 Series<br>• 開置       |                                  |           |
| epson L550 Series 2<br>● 離線     | 在網路上共享此印表機                       | 共享偏好設定…   |
| + -                             |                                  |           |
|                                 | 預設印表機: 最近使用的印表機                  | 0         |
|                                 | 預設紙張大小: 美式法定紙(US Le              | egal) 👩 🤅 |

步驟2、選擇印表機「EPSON L385」,點選右側「選項與耗材」。

步驟3、選擇「工具程式」,點選「打開印表機工具程式」。

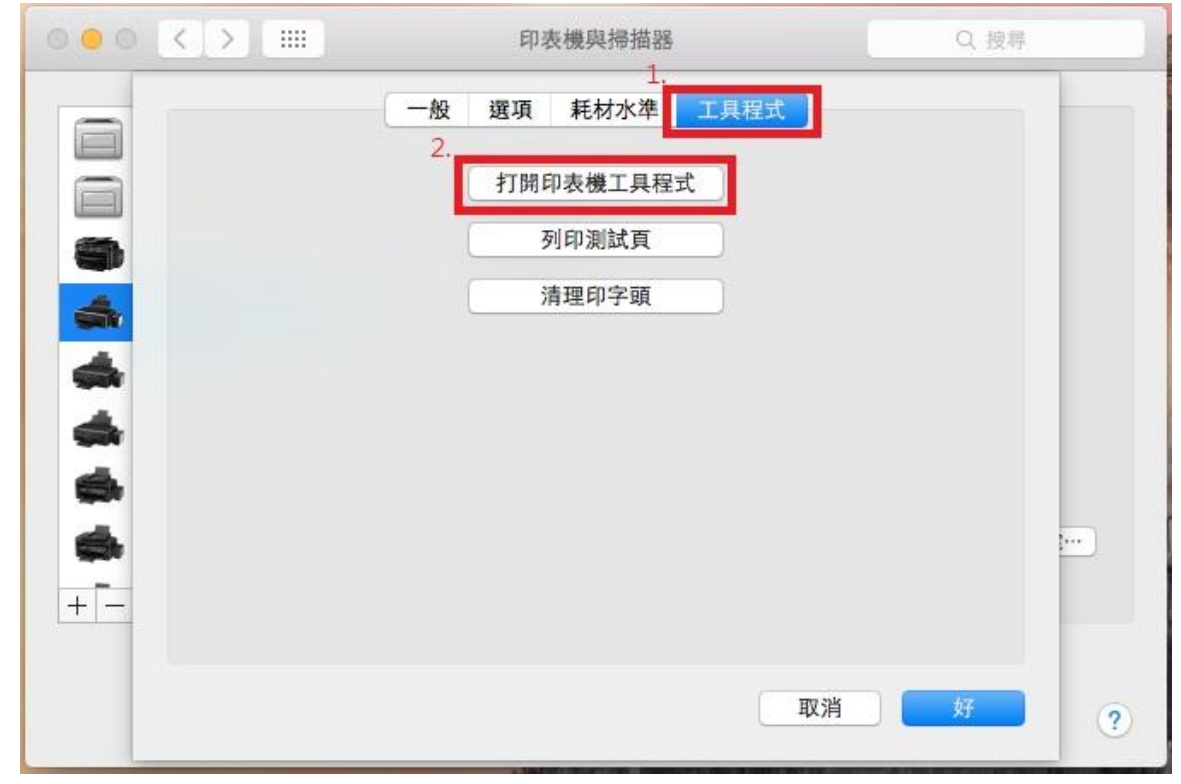

步驟4、點選「印字頭清潔」,印表機會開始執行印字頭清潔程序。

※註:每次清潔完成,請列印噴嘴檢查確認,若執行三次清潔程序,仍無法改善列 印品質,噴嘴檢查圖示仍有斷線,建議與 EPSON 維修服務站聯繫。

全省服務中心資訊:<u>http://www.tekcare.com.tw/branchMap.page</u>

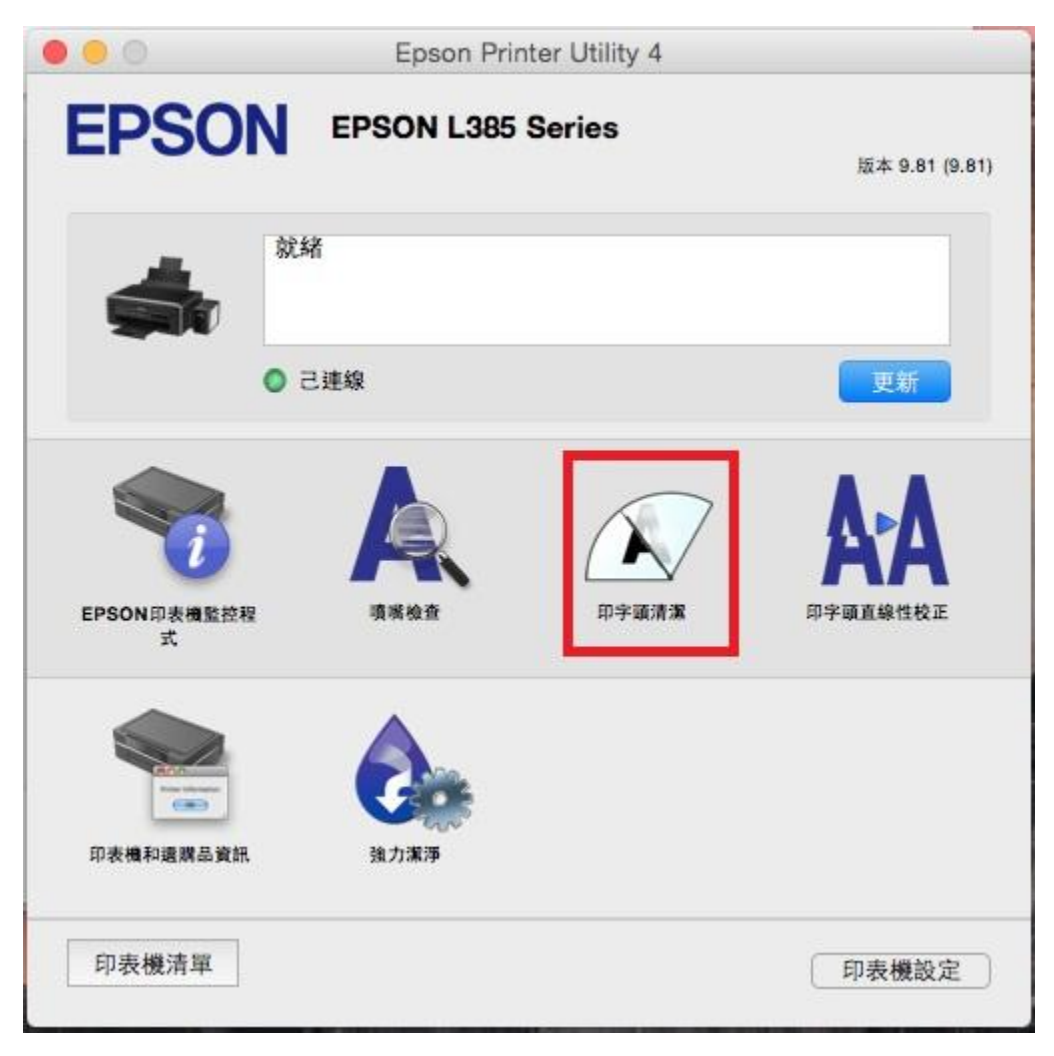